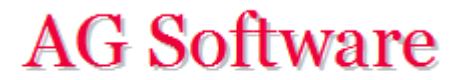

## Generación de asientos de banco

www.agsoftware.es

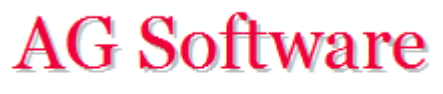

1°) Vamos a la hoja "Entrada Extracto" y pegamos los datos externos tal y como muestra el ejemplo. Podemos ocultar las columnas que no nos interesen. no olvidar la cuenta del banco (celda C3)

|    | Α | В          | С          | D            |          | E              |      | F          | G        |
|----|---|------------|------------|--------------|----------|----------------|------|------------|----------|
| 1  |   | GENERA     | CIÓN DE    | EXTRAC       | стоѕ     |                |      |            |          |
| 2  |   | Progreso   | Cta. Banco |              |          |                |      |            |          |
| 3  |   |            | 5720000    |              |          | Ejecutar       | Bo   | orrar todo |          |
| 4  |   |            |            |              |          |                |      |            |          |
| 5  |   | Fecha      | Importe    | Cta. Tercero |          | Concepto       |      | Documento  | Proyecto |
| 6  |   | 15/10/2015 | 15.000,00€ | 4300000      | COBRO D  | DE XYZ, S.A.   |      | F/2560     |          |
| 7  |   | 16/10/2015 | -255,36€   | 4100026      | PAGO A A | BC, S.L.       |      | F/2561     |          |
| 8  |   | 17/10/2015 | 350,00€    | 4300001      | COBRO D  | DE FERMÍN PÉRE | Z    | F/2562     |          |
| 9  |   | 18/10/2015 | 350,00€    | 4300002      | COBRO D  | DE JUAN FERNÁN | IDEZ | F/2563     |          |
| 10 |   | 19/10/2015 | 350,00€    | 4300003      | COBRO D  | DE MARÍA PÉREZ |      | F/2564     |          |
| 11 |   | 20/10/2015 | -580,36€   | 4000028      | PAGO A L | JNIÓN FENOSA   |      | F/2565     |          |
| 12 |   |            |            |              |          |                |      |            |          |
| 13 |   |            |            |              |          |                |      |            |          |

Esta hoja la podemos usar para todo asiento con 2 líneas, ya que el programa no controla si la cuenta es de cliente, proveedor o banco (podemos engañarle). Por ejemplo, como cuenta de banco podemos usar una cuenta de efectos comerciales en gestión de cobro, y como cuentas de tercero, las cuentas de los clientes.

2°) Pulsamos el botón "Ejecutar".

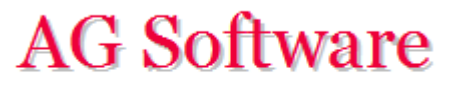

3°) Si nos saliese una ventana pidiendo una contraseña o no pudiésemos pulsar el botón "Ejecutar" hay que revisar los <u>Requisitos previos</u>.

4°) Si nos saliese un error, hay que revisar la hoja "Traza".

5°) Una vez corregidos los errores, volvemos a lanzar el proceso y una vez concluido verificamos la hoja "Entrada Asientos". Nuestros asientos están en la hoja "Salida Asientos" y procedemos con ellos tal y como se indica en el punto 9° "Generación de Ficheros" del manual.

|    | А                                                                                             | В       | С          | D       | E                      | F         | G          | Н          | I.        |  |  |  |  |
|----|-----------------------------------------------------------------------------------------------|---------|------------|---------|------------------------|-----------|------------|------------|-----------|--|--|--|--|
| 1  | GENERACIÓN ASIENTOS                                                                           |         |            |         |                        |           |            |            |           |  |  |  |  |
| 2  | Esta hoja es informativa y cualquier modificación que se haga en ella no tiene ningún efecto. |         |            |         |                        |           |            |            |           |  |  |  |  |
| 3  |                                                                                               |         |            |         |                        |           |            |            |           |  |  |  |  |
| 4  |                                                                                               |         |            |         |                        |           |            |            |           |  |  |  |  |
| 5  |                                                                                               | Asiento | Fecha      | Cuenta  | Concepto               | Documento | Debe       | Haber      | Base Imp. |  |  |  |  |
| 6  |                                                                                               | 1       | 15/10/2015 | 5720000 | COBRO DE XYZ, S.A.     | F/2560    | 15.000,00€ |            |           |  |  |  |  |
| 7  |                                                                                               | 1       | 15/10/2015 | 4300000 | COBRO DE XYZ, S.A.     | F/2560    |            | 15.000,00€ |           |  |  |  |  |
| 8  |                                                                                               | 2       | 16/10/2015 | 4100026 | PAGO A ABC, S.L.       | F/2561    | 255,36 €   |            |           |  |  |  |  |
| 9  |                                                                                               | 2       | 16/10/2015 | 5720000 | PAGO A ABC, S.L.       | F/2561    |            | 255,36 €   |           |  |  |  |  |
| 10 |                                                                                               | 3       | 17/10/2015 | 5720000 | COBRO DE FERMÍN PÉREZ  | F/2562    | 350,00€    |            |           |  |  |  |  |
| 11 |                                                                                               | 3       | 17/10/2015 | 4300001 | COBRO DE FERMÍN PÉREZ  | F/2562    |            | 350,00€    |           |  |  |  |  |
| 12 |                                                                                               | 4       | 18/10/2015 | 5720000 | COBRO DE JUAN FERNÁNDE | F/2563    | 350,00€    |            |           |  |  |  |  |
| 13 |                                                                                               | 4       | 18/10/2015 | 4300002 | COBRO DE JUAN FERNÁNDE | F/2563    |            | 350,00€    |           |  |  |  |  |
| 14 |                                                                                               | 5       | 19/10/2015 | 5720000 | COBRO DE MARÍA PÉREZ   | F/2564    | 350,00€    |            |           |  |  |  |  |
| 15 |                                                                                               | 5       | 19/10/2015 | 4300003 | COBRO DE MARÍA PÉREZ   | F/2564    |            | 350,00€    |           |  |  |  |  |
| 16 |                                                                                               | 6       | 20/10/2015 | 4000028 | PAGO A UNIÓN FENOSA    | F/2565    | 580,36€    |            |           |  |  |  |  |
| 17 |                                                                                               | 6       | 20/10/2015 | 5720000 | PAGO A UNIÓN FENOSA    | F/2565    |            | 580,36€    |           |  |  |  |  |
| 18 |                                                                                               |         |            |         |                        |           |            |            |           |  |  |  |  |
| 19 |                                                                                               |         |            |         |                        |           |            |            |           |  |  |  |  |

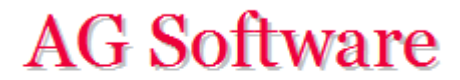

Fin